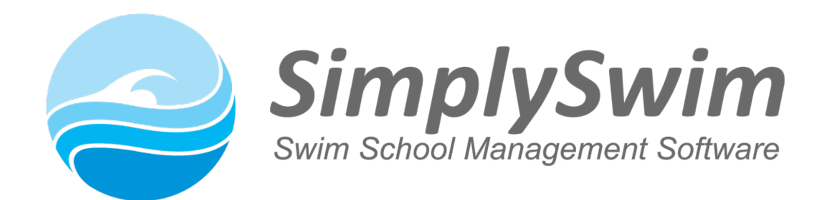

## How to Enrol a student into a class (from the Family or Student screen)

**1.** Make sure the student has a class level. A level is needed to find a class match.

**2.** Click on "Add [studentname] to Class" from the Family screen (if they don't already have an enrolment) OR "New Class Enrolment" from the student screen.

| Students ( Print) (Active: 2) ( Send) |        |  |  |  |  |  |  |  |
|---------------------------------------|--------|--|--|--|--|--|--|--|
| Student Name                          | Level  |  |  |  |  |  |  |  |
| amelia Busby                          | 🖄 LTS5 |  |  |  |  |  |  |  |
| Add Amelia to Class                   |        |  |  |  |  |  |  |  |
| atticus Busby                         |        |  |  |  |  |  |  |  |
| Add Atticus to Class                  |        |  |  |  |  |  |  |  |

A pop-up window showing a week's view of your classes schedule will appear with vacancies for the student's level (set in Configuration > System setup > Enrollment > Set students level by enrollment / only show classes for Student Level).

**3.** Move forward (or back) in the calendar to the date of the student's first lesson and click on the class you want to enrol the student into. Then:

| New Class Enrolment -                 | jess smith                                                                                                    |                |                                                                                                    |  |  |  |  |
|---------------------------------------|----------------------------------------------------------------------------------------------------|----------------|----------------------------------------------------------------------------------------------------|--|--|--|--|
|                                       |                                                                                                    |                |                                                                                                    |  |  |  |  |
| Student Name:                         | jess smith                                                                                                    |                |                                                                                                    |  |  |  |  |
| Enrolment Start Date                  | 2021-05-05 🛅 Date                                                                                                    | of first lesso | on - make sure this is correct                                                                                     |  |  |  |  |
| Enrolment End Date                    | 2031-12-31 🛄 Leav                                                                                                    | e this end d   | ate as the default date unless you need to end it sooner                                                           |  |  |  |  |
| Day of Week:                          | Wednesday                                                                                                    | Choole aloos   | a dataila are correct                                                                                              |  |  |  |  |
| Class Level:                          | Learn to Swim - Level 5                                                                                                    |                |                                                                                                    |  |  |  |  |
| Time:                                 | 2:00 pm                                                                                                    |                |                                                                                                    |  |  |  |  |
| Teacher                               | Julieanne                                                                                                    |                |                                                                                                    |  |  |  |  |
| Hold Spot until Start Date            | <b>NOTE:</b> This will create an enrolment at \$ 0.00 and non-attendances for the period between today and the Start Date. |                | Tick this box if there are one or more lesson dates from the enrolment date to the start date so the spot is held. |  |  |  |  |
| ** Does a Special Price Apply         | <b>NOTE:</b> Family and Student discounts DO NOT APPLY to this price.                                                      |                | Only tick this box if you want to apply a special price.                                                           |  |  |  |  |
| Special Price                         |                                                                                                    |                | Both fields must be completed for the special price.                                                               |  |  |  |  |
| Default Price Structure               | Learn to Swim                                                                                                    |                |                                                                                                    |  |  |  |  |
| ** Price Structure Override           | None / No Override                                                                                                    | ~              | Leave as is unless you need to do a price override.                                                                |  |  |  |  |
| ** If a 'Set Price' is applied, Price | Structure has no effect on                                                                                                 | billing.       | If not, the default price will be charged.                                                                         |  |  |  |  |

**4.** The next (and final) screen will confirm existing pricing (only if there were any previous or existing enrolments) and the lesson day and time for this enrolment.

To select the pricing for this enrolment, you can leave it on "Automatic Calculation" OR select the specific price from the "Price Matrix".

We recommended that you select the price from the Price Matrix to ensure the correct amount is charged to the family, especially if you are changing an

| Student Name:<br>Current Lesson Billing: |           | jess smith                   |                                 |                                  |                               |             |             |                                            |                  |                            |
|------------------------------------------|-----------|------------------------------|---------------------------------|----------------------------------|-------------------------------|-------------|-------------|--------------------------------------------|------------------|----------------------------|
|                                          |           | Date Class                   |                                 | Class                            | Amount Invoiced               |             | nvoiced     | Any existing enrolments will be show here. |                  |                            |
| Class Name:                              |           | Wednesday                    | 02:00PM LT                      | s5 Cur                           | rent clas                     | ss enrol    | ment. S     | Select fro                                 | m pricing        | below.                     |
| Select Price for this En                 | rolment   | Automa                       | ntic Calculati                  | on                               |                               |             |             |                                            |                  |                            |
| OR                                       |           | To ensure th<br>below. Futur | iis lesson is b<br>e Lesson Inv | illed at the c<br>oicing for thi | orrect amoun<br>s enrolment w | I FOR THE C | ted automat | BILLING PERIO                              | DD please select | the required lesson amount |
|                                          |           |                              |                                 | Enr                              | olments per                   | Student     |             |                                            |                  |                            |
|                                          |           | Enrolment 1                  | Enrolment 2                     | Enrolment 3                      | 8 Enrolment 4                 | Enrolment 5 | Enrolment   | 6 Enrolment 7                              | Enrolment 8      |                            |
|                                          | Student 1 | ○\$20.00                     | ○\$10.00                        | ○\$ 10.00                        | ○\$10.00                      | ○\$10.00    | ○\$ 10.00   | 0 \$ 10.00                                 | ○\$-1.00         |                            |
| Students per Family                      | Student 2 | ○\$ 15.00                    | ○\$10.00                        | ○\$ 10.00                        | ○\$10.00                      | ○\$10.00    | ○\$ 10.00   | 0 \$ 10.00                                 | ○\$10.00         |                            |
|                                          | Student 3 | ○\$ 12.00                    | ○\$10.00                        | ○\$ 10.00                        | ○\$ 10.00                     | ○\$10.00    | ○\$ 10.00   | ○\$10.00                                   | ○\$10.00         |                            |
|                                          | Student 4 | ○\$ 15.00                    | ○\$10.00                        | ○\$10.00                         | ○\$ 10.00                     | ○\$10.00    | ○\$ 10.00   | ○\$10.00                                   | ○\$10.00         |                            |
|                                          | Student 5 | ○\$20.00                     | ○\$10.00                        | ○\$10.00                         | ○\$ 10.00                     | ○\$10.00    | ○\$ 10.00   | ○\$10.00                                   | ○\$10.00         |                            |
|                                          | Student 6 | 08.1.00                      | 0 8 1 00                        | 08-100                           | 0.5-1.00                      | 08-1.00     | 05-100      | 0.5-1.00                                   | 0 \$ -1 00       |                            |

enrolment and have a second lesson discount price and have not set your start/end dates correctly.

**5.** Click the "Save" button. Enrolment is now complete and the class will appear underneath the student's name. Contact Support if you need any further assistance.